## <u>Como criar usuário externo no Sistema Eletrônico</u> <u>de Informações (SEI):</u>

1ª passo – Acesso o site <u>sei.ufs.br/sei/controlador externo.php?</u> acao=usuario externo logar&id orgao acesso externo=0

2º passo – Após acessar, clique no menu "Clique aqui para se cadastrar"

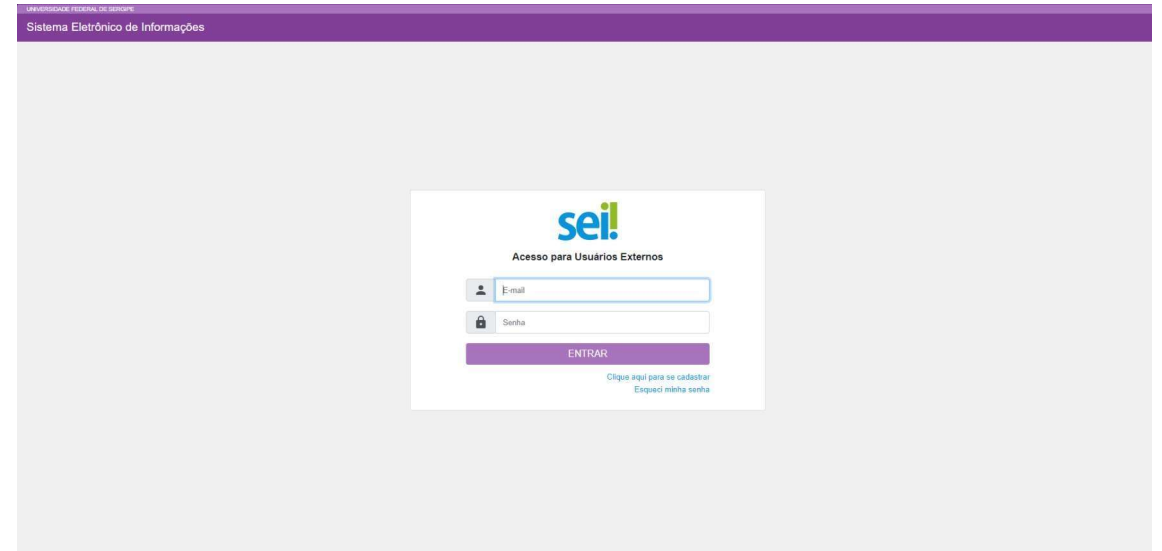

3º passo – Após isso, clique no menu "Clique aqui para continuar"

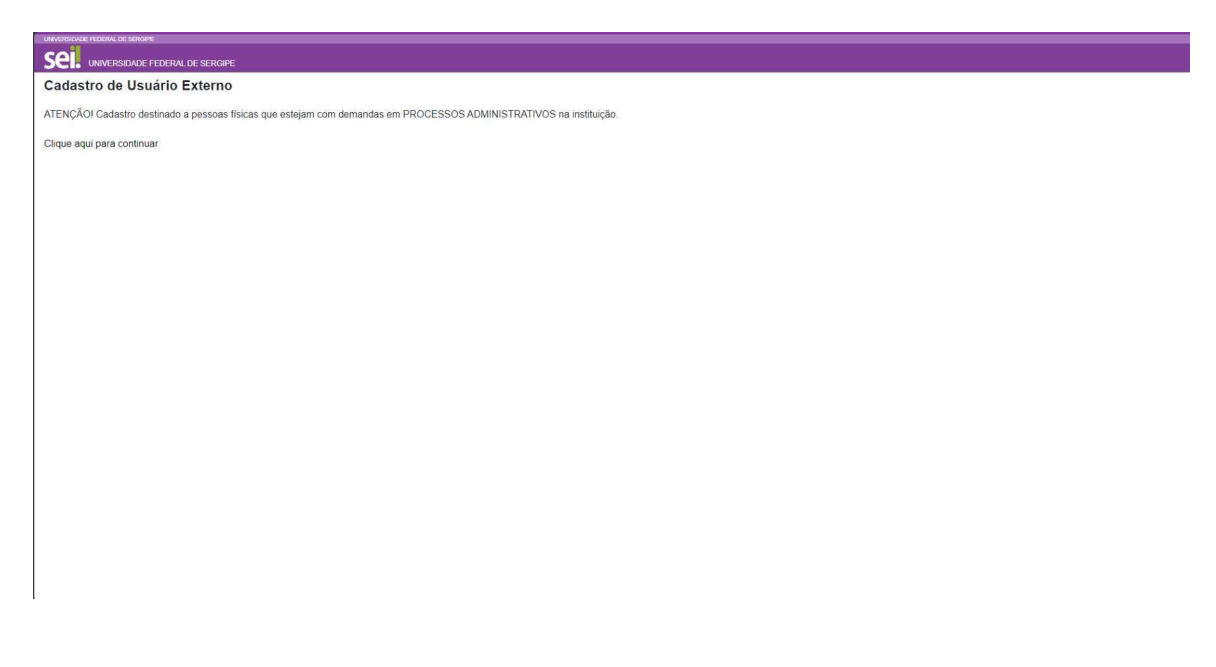

4º passo – Preencha os campos presentes nessa tela. Obs.: O nome do representante é o nome completo do interessado.

| RAL DE SERGIPE              |                               |                          |                                     |
|-----------------------------|-------------------------------|--------------------------|-------------------------------------|
|                             |                               |                          |                                     |
|                             |                               |                          |                                     |
|                             | -                             |                          | Estrangeiro                         |
| pcional, identidade de gêne | ero - Decreto nº 8.727/2016): |                          |                                     |
|                             | RG:                           |                          | Órgão Expedidor:                    |
|                             | Telefone Celular:             |                          | Telefone Residencial:               |
|                             |                               |                          |                                     |
|                             |                               |                          |                                     |
| Complemento:                |                               |                          | Bairro:                             |
| Estado:                     | Cidade:                       |                          | CEP:                                |
| ~                           |                               | •                        |                                     |
|                             |                               |                          |                                     |
|                             |                               |                          |                                     |
| com letras e números):      |                               |                          |                                     |
|                             |                               |                          |                                     |
|                             |                               |                          |                                     |
|                             |                               | Digite o código da image | m ao lado considerando malúsculas e |
|                             |                               | minusculas               |                                     |
| Voltar                      |                               |                          |                                     |
|                             | ML DE SERCIPE                 | NU. DE BERGARE           | NULDE GERCIPE                       |

5º passo – Após realizados os procedimentos anteriores, solicitamos que aguarde novas instruções, as quais serão encaminhadas para o seu e-mail informado no plano de trabalho de professor voluntário, a fim de que o termo de adesão seja assinado.

## Observações:

- <u>Solicitamos que seja desconsiderado o e-mail automático enviado após a criação</u> <u>da usuário externo no SEI</u>
- A conta de usuário externo criada para outro órgão não tem validade para a UFS